## How to complete an online application to the HCMC MLS Program using *Clinician Nexus*

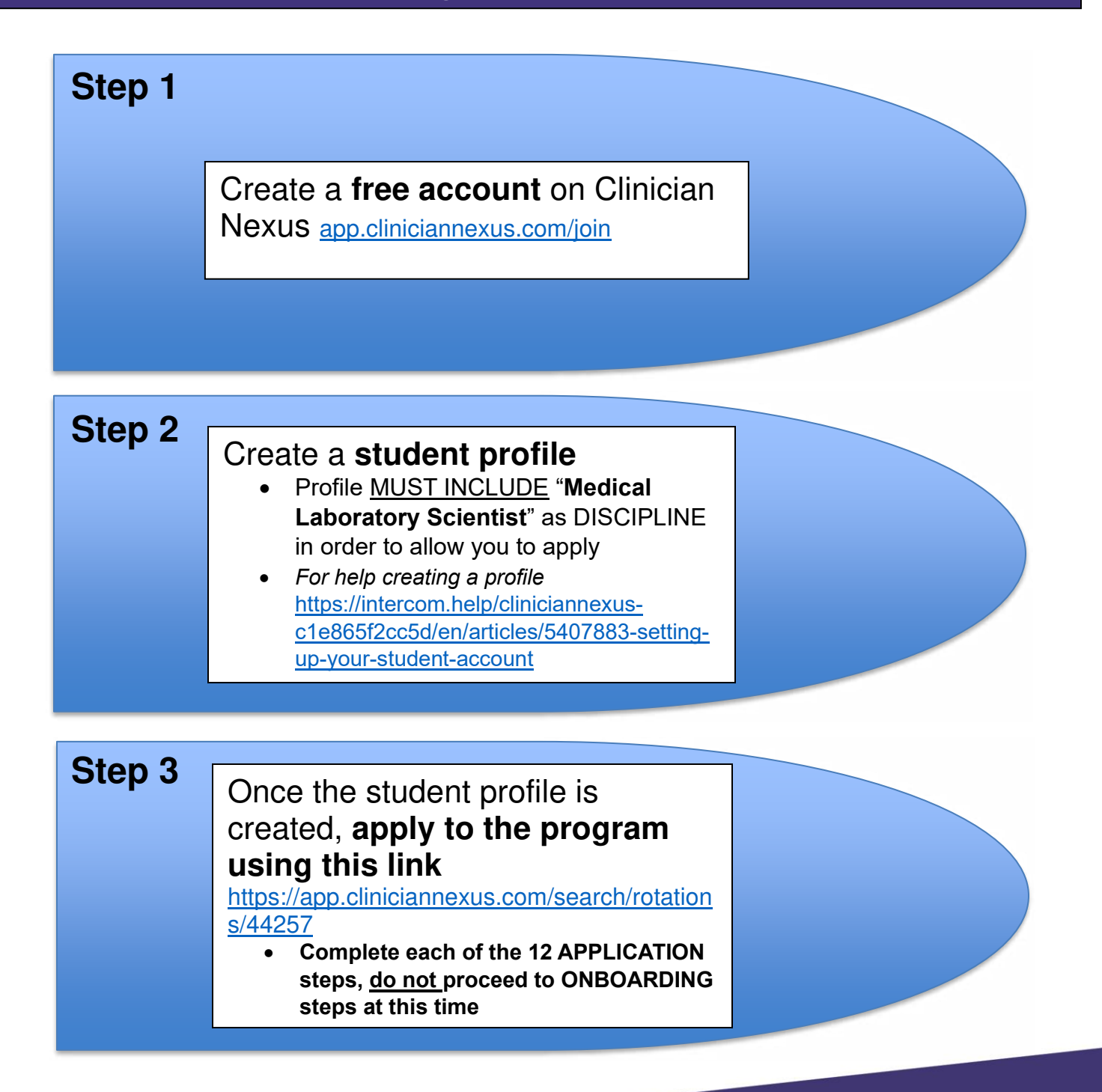

Questions? Contact Lynn Poth Lynn.poth@hcmed.org 612-873-3022 Hennepin**Healthcare**